# Gara negoziata previa manifestazione d'interesse

INSERIRE DOCUMENTI E RICHIESTE PRIMA DELLA PARTENZA DELLA PROCEDURA DI GARA

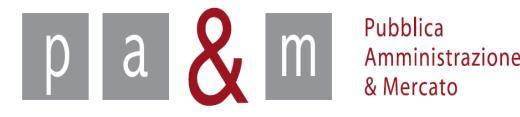

#### Accedere a START

Entrare su Start all' indirizzo:

http://www.regione.toscana.it/-/sistema-telematico-acquisti-regionale-della-toscana-start-;jsessionid=17CB1065D6BE8365B9DCA1CA3E604827.web-rt-as01-p2

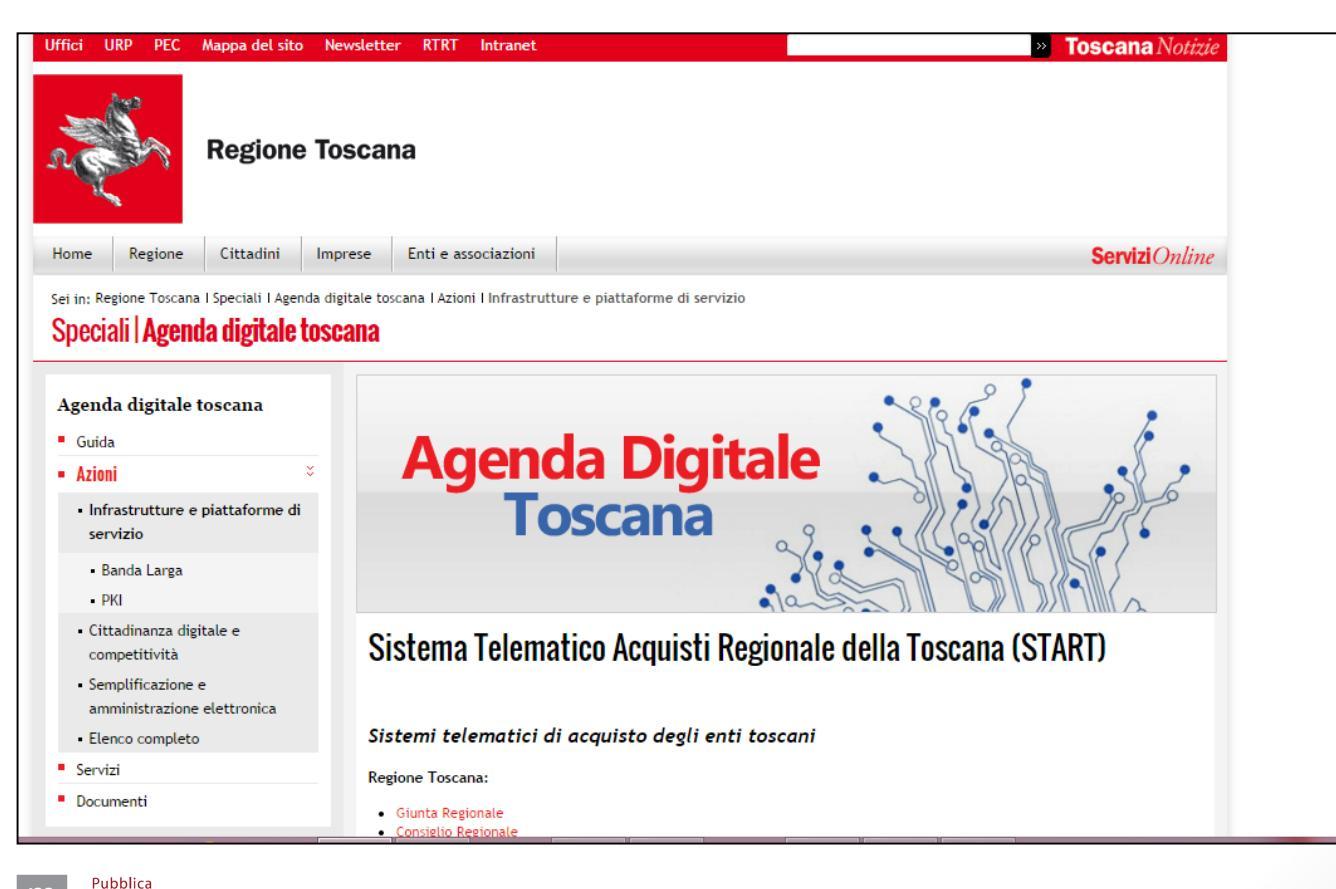

Amministrazione & Mercato A cura di: Pa& Mercato Srl

#### Accedere a START

- Nella homepage apparirà una lista degli Enti (denominati Istanze) che operano sulla piattaforma Start;
- Cliccare sull' Istanza nella quale si opera

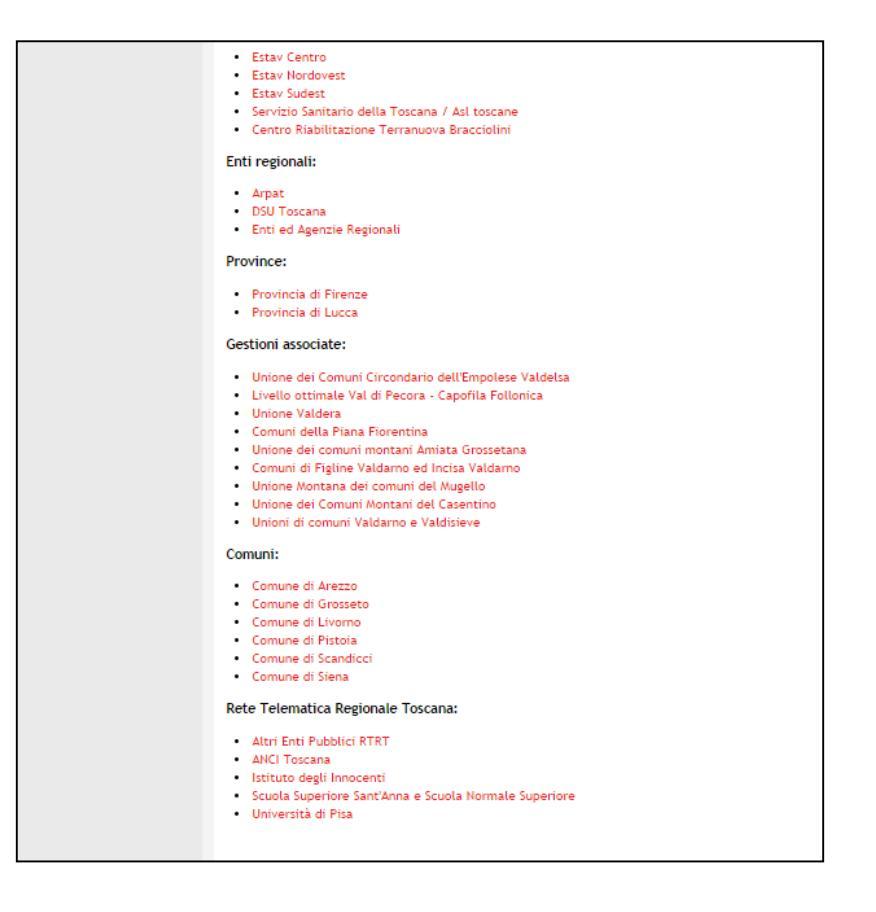

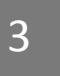

#### Accedere a START

• Nella parte sinistra della pagina comparirà un form per effettuare l'accesso: inserire le proprie credenziali di accesso (Username e Password)

| osername.      |                     |
|----------------|---------------------|
| Password       |                     |
|                |                     |
|                |                     |
|                | Accedi              |
| Hai dimenticat | o la password?      |
| Accesso in mod | dalità sicura (SSL) |
|                | rtificato digitalo  |

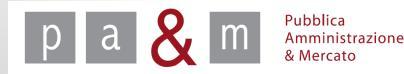

#### Accedere al dettaglio di gara

• Una volta realizzato l'accesso con le proprie credenziali, cliccare sulla propria gara previa manifestazione d'interesse per entrare nel dettaglio di gara

| pamresponsabile                                                                                                    | Comunicati informativi                                                                                                    |                    |                   |                               |            |                                                                           |
|----------------------------------------------------------------------------------------------------|----------------------------------------------------------------------------------------------------|--------------------|-------------------|-------------------------------|------------|---------------------------------------------------------------------------|
| Responsabile eProcurement<br>Ente Prova                                                                                                    | <ul> <li><u>10/06/2014 - errore</u></li> <li><u>03/04/2014 - Nuove procedure</u></li> <li><u>29/11/2013 - COMUNICAZIONE IMPORT</u></li> </ul>                                   | ANTE (NON E'       | <u>UN TEST)</u>   |                               |            |                                                                           |
| Logout<br>Modifica profilo<br>Modifica PEC                                                                                                    | Elenco gare                                                                                                    |                    |                   |                               |            |                                                                           |
| Modifica password                                                                                                    | Oggetto                                                                                                    | Appalto            | Buyer             | Stato                         | CIG        | Date                                                                      |
| Gare<br>» Nuova gara<br>» Nuovo affidamento diretto                                                                                                    | Ente Prova<br>Lavori pubblici consolidamento<br>argini fiume - tosi<br>Procedura aperta                                                                                         | Lavori<br>pubblici | Buyer020 Buyer020 | Non iniziata                  | 222EEERR55 | Pubblicazione: 11/09/14<br>Inizio: 12/09/14 11.24<br>Fine: 20/10/14 11.24 |
| <ul> <li>» Nuova procedura<br/>concorrenziale</li> <li>» Gare in composizione</li> <li>» Ricerca gare non concluse</li> <li>» Gare in commissione</li> <li>» Esito delle gare svolte</li> </ul> | Ente Prova<br><u>Procedura aperta per l'affidamento</u><br><u>del servizio assicurativo dell'unione</u><br><u>del Comune di Pitigliano</u><br>Procedura aperta                  | Servizi            | buyer014 buyer014 | Non iniziata                  | *****      | Pubblicazione: 09/09/14<br>Inizio: 12/09/14 12.54<br>Fine: 08/10/14 12.54 |
| Comunicazioni Generali  Comunicazioni ricevute  Comunicazioni inviate  Comunicati informativi  Comunicati informativi                                                                           | Ente Prova<br><u>Procedura negoziata per la fornitura</u><br><u>di materiale di cancelleria a favore</u><br><u>del Centro Riabilitazione - vittoanna</u><br>Procedura negoziata | Forniture          | buyer011 buyer011 | Non iniziata                  | 5368549AC6 | Pubblicazione: 30/07/14<br>Inizio: 01/11/14 14.16<br>Fine: 30/11/14 14.16 |
| » Comunicazione alle imprese                                                                                                    | Ente Prova<br>Manifestazione interesse prova2<br>Procedura negoziata                                                                                                    | Servizi            | pamresponsabile   | Manifestazione<br>d'interesse | 1111111111 | Pubblicazione: 12/09/14<br>Inizio: 12/09/14 10.28<br>Fine: 13/09/14 10.25 |
| » Libreria questionari     » Categorie                                                                                                    | Ente Prova                                                                                                    | Servizi            | pamresponsabile   | Manifestazione                | 1111111111 | Pubblicazione: 05/09/14                                                   |

Pubblica Amministrazione

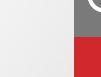

#### Dettaglio di gara

• Entrati nel dettaglio di gara apparirà la schermata riportata di seguito

| Dettaglio gara                                                                        |                                                                                                    |               |            |              |          |           |  |
|---------------------------------------------------------------------------------------|----------------------------------------------------------------------------------------------------|---------------|------------|--------------|----------|-----------|--|
| Denominazione:                                                                        | Manifestazione d'interesse prova2                                                                                                    |               |            |              |          |           |  |
| Appalto:                                                                              | Beni                                                                                                    |               |            |              |          |           |  |
| Procedura:                                                                            | Negoziata                                                                                                    |               |            |              |          |           |  |
| Importo di gara:                                                                      | Sotto soglia                                                                                                    |               |            |              |          |           |  |
| Tipologia di trattativa:                                                              | Offerta segreta                                                                                                    |               |            |              |          |           |  |
| Criterio di aggiudicazione:                                                           | Prezzo più basso                                                                                                    |               |            |              |          |           |  |
| Inizio fase di manifestazione d'interesse:                                            | 26.08.2014 12:07:00                                                                                                    |               |            |              |          |           |  |
| Scadenza fase di manifestazione d'interesse:                                          | 27.08.2014 12:03:00                                                                                                    |               |            |              |          |           |  |
| Svolgimento della gara:                                                               | Telematica (on line)                                                                                                    |               |            |              |          |           |  |
| Unità di misura delle offerte:                                                        | Valuta                                                                                                    | aluta         |            |              |          |           |  |
| Decimali:                                                                             | 2                                                                                                    |               |            |              |          |           |  |
| sione automatica per anomalia: No                                                     |                                                                                                    |               |            |              |          |           |  |
| Pubblicazione sul sistema:                                                            | 26.08.2014 12:04:08                                                                                                    |               |            |              |          |           |  |
| Lotto n. 1 - Importo soggetto a ribasso:                                              | 150.000,00 Euro (centocinquantamila virgola zero decimi Euro) al r                                                                                      | etto dell'IVA |            |              |          |           |  |
| Stato:                                                                                | Manifestazione d'interesse                                                                                                    |               |            |              |          |           |  |
| Documentazione allegata:                                                              | Avviso di manifestazione d'interesse <u>Avviso di manifestazione d'interesse</u>                                                                        |               |            |              |          |           |  |
| Fase di Gara - Documentazione richiesta:                                              | Fase di Gara - Documentazione richiesta:<br>• Manifestazione di interesse - [Invio telematico - Obbligatorio - Invio congiunto (per Operatori Riuniti)] |               |            |              |          |           |  |
| Lotti                                                                                 |                                                                                                    |               |            |              |          |           |  |
| # Oggetto                                                                             |                                                                                                    |               | CIG        | Importo      | Allegati | Richieste |  |
| 1 Manifestazione d'interesse prova2                                                   |                                                                                                    |               | 1111111111 | € 150.000,00 | 0        | 1         |  |
| Categorie                                                                             |                                                                                                    |               |            |              |          |           |  |
| Categori                                                                              | a                                                                                                    | Classe        |            | Prevalente   |          | Importo   |  |
| ABBIGLIAMENTO, CALZATURE E BIANCHERIA                                                 |                                                                                                    |               | si         |              |          |           |  |
| Comunicazioni dell'Amministrazione<br>Nessuna comunicazione presente per questa gara. |                                                                                                    |               |            |              |          |           |  |
| Chiarimenti                                                                           |                                                                                                    |               |            |              |          |           |  |
| Nessun chiarimento presente per questa gara.                                          |                                                                                                    |               |            |              |          |           |  |

A cura di: Pa& Mercato Srl

6

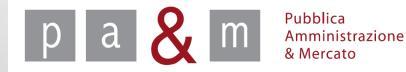

#### Dettaglio di gara

• In corrispondenza della voce «Documentazione allegata» è possibile verificare quali sono i documenti impostati precedentemente in fase generica, e quindi visibili durante la Manifestazione d'interesse.

| uzior | ni Contatti                                  |                                                                                                    |                                   |
|-------|----------------------------------------------|----------------------------------------------------------------------------------------------------|-----------------------------------|
|       |                                              | Dettaglio gara                                                                                                    | martedi 26 agosto 2014 12:1       |
|       | Dettaglio gara                               |                                                                                                    |                                   |
|       | Denominazione:                               | Manifestazione d'interesse prova2                                                                                            |                                   |
|       | Appalto:                                     | Beni                                                                                                    |                                   |
|       | Procedura:                                   | Negoziata                                                                                                    |                                   |
|       | Importo di gara:                             | Sotto soglia                                                                                                    |                                   |
|       | Tipologia di trattativa:                     | Offerta segreta                                                                                                    |                                   |
| •     | Criterio di aggiudicazione:                  | Prezzo più basso                                                                                                    |                                   |
| :     | Inizio fase di manifestazione d'interesse:   | 26.08.2014 12:07:00                                                                                                    |                                   |
| 1     | Scadenza fase di manifestazione d'interesse: | 27.08.2014 12:03:00                                                                                                    |                                   |
|       | Svolgimento della gara:                      | Telematica (on line)                                                                                                    |                                   |
|       | Unità di misura delle offerte:               | Valuta                                                                                                    |                                   |
|       | Decimali:                                    | 2                                                                                                    |                                   |
|       | Esclusione automatica per anomalia:          | No                                                                                                    |                                   |
|       | Pubblicazione sul sistema:                   | 26.08.2014 12:04:08                                                                                                    |                                   |
|       | Lotto n. 1 - Importo soggetto a ribasso:     | 150.000,00 Euro (centocinquantamila virgola zero decimi Euro) al netto                                                       | dell'IVA                          |
|       | Stato:                                       | Manifestazione d'interesse                                                                                                   |                                   |
|       | Documentazione allegata:                     | Avviso di manifestazione d'interesse <u>Avviso di manifestazione d'interesse</u> <u>Avviso di manifestazione d'interesse</u> |                                   |
|       | Fase di Gara - Documentazione richiesta:     | Requisito di qualifica                                                                                                    |                                   |
|       |                                              | • Manifestazione di interesse - [Invio telematico - Obbligatorio - Invio co                                                  | ongiunto (per Operatori Riuniti)] |

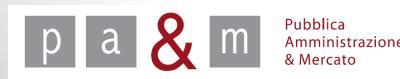

#### Dettaglio di gara

• Nella parte sinistra del dettaglio di gara è presente un menù dal quale è possibile svolgere varie funzioni, tra cui la modifica della documentazione allegata (vedi slide successiva);

|                                                                                               | Dettaglio gara                                  |                                             |                                     |                      |                  |               |          |           |
|-----------------------------------------------------------------------------------------------|-------------------------------------------------|---------------------------------------------|-------------------------------------|----------------------|------------------|---------------|----------|-----------|
| pamresponsabile                                                                               | Denominazione:                                  | Nanifestazione d'interess                   | a prova?                            |                      |                  |               |          |           |
| pamresponsabile                                                                               | Appalto:                                        | Servizi                                     | e provaz                            |                      |                  |               |          |           |
| Responsabile eProcurement                                                                     | Procedura:                                      | Negoziata                                   |                                     |                      |                  |               |          |           |
| Ente Prova                                                                                    | Importo di gara:                                | Sotto soglia                                |                                     |                      |                  |               |          |           |
|                                                                                               | Tipologia di trattativa:                        | Offerta cegreta                             |                                     |                      |                  |               |          |           |
| Logout                                                                                        | Criterio di aggiudicazione:                     | Drezzo più basso                            |                                     |                      |                  |               |          |           |
| Modifica profilo                                                                              | Inizio faco di manifestazione diinteresso       | 12 00 2014 10 47:00                         |                                     |                      |                  |               |          |           |
| Modifica Desword                                                                              | Fondenza face di manifestazione d'interesse.    | 12.09.2014 10:47:00                         |                                     |                      |                  |               |          |           |
| mounted peopletic                                                                             | Scauenza rase ul mannescazione u inceresse.     | Telematica (en line)                        |                                     |                      |                  |               |          |           |
|                                                                                               | Svolgimento della gara:                         | Valuta                                      |                                     |                      |                  |               |          |           |
| Gara                                                                                          | Desimalia                                       | 2                                           |                                     |                      |                  |               |          |           |
| » Dettaglio gara                                                                              | Decimali:                                       | Z                                           |                                     |                      |                  |               |          |           |
| » Esito di gara                                                                               | Esclusione automatica per anomatia:             | N0 2014 10:46:EE                            |                                     |                      |                  |               |          |           |
| » Manifestazione di interesse                                                                 | Pubblicazione sui sistema:                      | 12.09.2014 10:40:55                         |                                     |                      |                  |               |          |           |
| Modifica Documentazione                                                                       | Lotto n. 1 - Importo soggetto a ribasso:        | 150.000,00 Euro (centoci                    | -                                   | uro) al netto dell'i | VA               |               |          |           |
| Allegala                                                                                      | Stato:                                          | Manifestazione d'Interess                   | 2                                   |                      |                  |               |          |           |
| Wodifica date gara                                                                            |                                                 | Provide at southers                         |                                     |                      |                  |               |          |           |
| » Scarica archivio gara                                                                       | Fase di Gara - Documentazione richiesta:        | Requisito di qualifica                      |                                     |                      |                  |               |          |           |
| and a state of the gard                                                                       |                                                 | <ul> <li>Manifestazione di inter</li> </ul> | esse - Ilpuio telematico - Obbligat | orio - Invio congiu  | to (per Operato  | vri Diumiti)] |          |           |
| Comunication     Comunication     dell'amministrazione                                        |                                                 | • mannestazione di inter                    | esse [inno cerematico oppugae       | Sho mino congia      | no (per operatio |               |          |           |
| » Comunicazioni inviate                                                                       | lotti                                           |                                             |                                     |                      |                  |               |          |           |
| » Comunicazioni ricevute                                                                      |                                                 |                                             |                                     |                      |                  |               |          |           |
| » Invio comunicazione                                                                         | # Oggetto                                       |                                             |                                     |                      | CIG              | Importo       | Allegati | Richieste |
| Gare                                                                                          | 1 Manifestazione d'interesse prova2             |                                             |                                     |                      | 1111111111       | € 150.000,00  | 0        | 1         |
| » Nuova gara                                                                                  |                                                 |                                             |                                     |                      |                  |               |          |           |
| <ul> <li>» Nuovo affidamento diretto</li> <li>» Nuova procedura<br/>concorrenziale</li> </ul> | Categorie                                       |                                             |                                     |                      |                  |               |          |           |
| » Gare in composizione                                                                        | Categoria                                       |                                             | Classe                              |                      | Prevalen         | te            | Ir       | nporto    |
| » Ricerca gare non concluse                                                                   | SERVIZI ASSICURATIVI                            |                                             |                                     | si                   |                  |               |          |           |
| » Esito delle gare svolte                                                                     |                                                 |                                             |                                     |                      |                  |               |          |           |
| Comunicazioni Generali                                                                        | Comunicazioni dell'Amministrazione              |                                             |                                     |                      |                  |               |          |           |
| » Comunicazioni ricevute                                                                      |                                                 |                                             |                                     |                      |                  |               |          |           |
| » Comunicazioni inviate                                                                       | Nessuna comunicazione presente per questa gara. |                                             |                                     |                      |                  |               |          |           |
| » Comunicati informativi                                                                      | Nessana comanicazione presente per questa garar |                                             |                                     |                      |                  |               |          |           |
| » Comunicazione agli utenti<br>interni                                                        |                                                 |                                             |                                     |                      |                  |               |          |           |
| Interni                                                                                       | Chiarimenti                                     |                                             |                                     |                      |                  |               |          |           |
| contanteazione atte imprese                                                                   |                                                 |                                             |                                     |                      |                  |               |          |           |
| Sestione<br>>> Libreria guestionari                                                           | Nessun chiarimento presente per questa gara.    |                                             |                                     |                      |                  |               |          |           |
|                                                                                               |                                                 |                                             |                                     |                      |                  |               |          |           |

A cura di: Pa& Mercato Srl

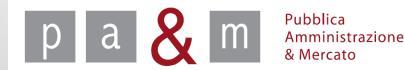

#### Modificare la documentazione allegata

• Per inserire nuovi documenti da rendere visibili solamente durante la fase di gara, cliccare sulla voce «Modifica documentazione allegata» nel menù posizionato a sinistra della pagina

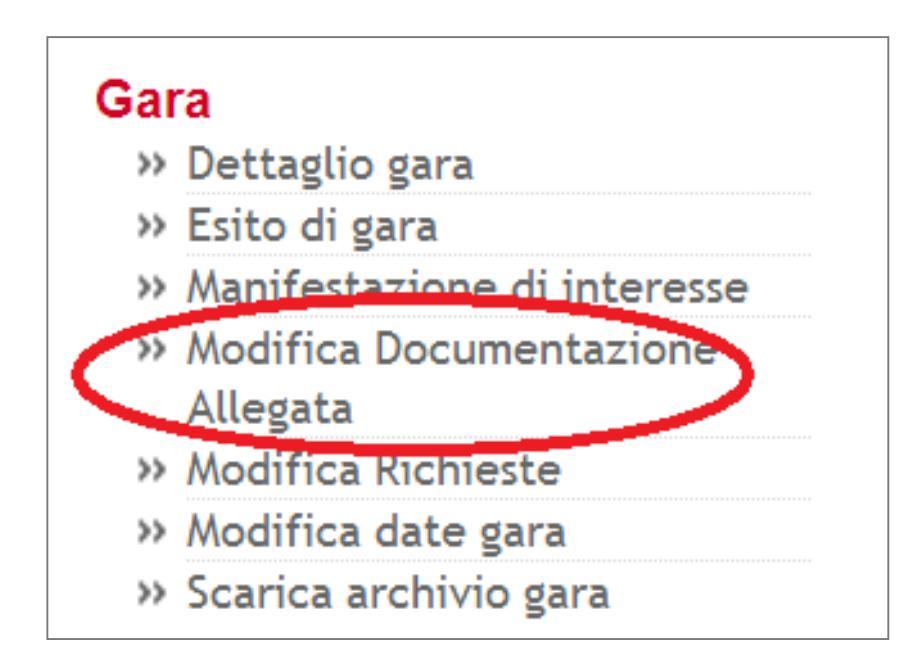

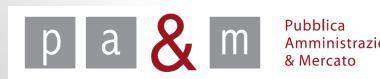

#### Modificare la documentazione allegata

Nella tabella visibile dalla schermata sottostante, sono riportati i documenti caricati precedentemente.

Per aggiungere ulteriori atti di gara o modelli resi disponibili dall'Amministrazione agli operatori economici (es. Lettera d'invito, Schema di contratto, Dichiarazioni ex art. 38 b), c), m-ter), Scheda avvalimento etc.) cliccare su «Nuovo documento allegato»

| Descrizione                          | Fase     | Documentazione di Gara/Lotto | Azioni               |
|--------------------------------------|----------|------------------------------|----------------------|
| Avviso di manifestazione d'interesse | Generica | Gara                         | Modifica 📝 🛛 Elimina |
| <u>Capitolato</u>                    | Generica | Gara                         | Modifica 📝 🛛 Elimina |

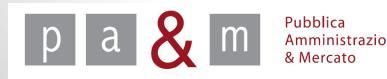

#### Allegare i documenti

- In corrispondenza della voce «File da allegare» cliccare su «Scegli file» e selezionare dal proprio computer il documento che si desidera allegare;
- Nel campo «Descrizione» digitare il nome del documento;

| Manifestazione d'interesse prova | 2                                   |
|----------------------------------|-------------------------------------|
| File da allegare *               | Scegli file Dessun file selezionato |
| Descrizione *                    |                                     |
| Fase *                           | Generica 🔻                          |
| Documentazione di Gara/Lotto *   | Gara ▼                              |
| * indica i campi obbligatori     |                                     |
|                                  | Torna all'elenco Allega             |

• Cliccando sul menù a tendina in corrispondenza della voce «Fase» appaiono tre diverse possibilità, scegliere l'opzione «Gara»

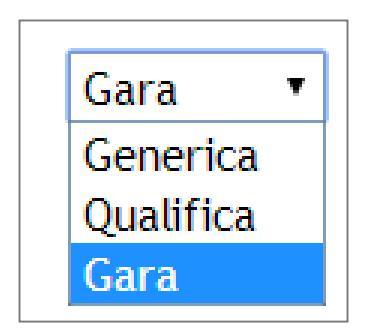

### Allegare i documenti

• Il Campo «Documentazione di Gara/Lotto» dà come unica possibilità di scelta l'opzione «Gara»

| Scegli file Doc prova.docx |
|----------------------------|
| Lettera d'invito           |
| Gara 🔻                     |
| Gara 🔹                     |
|                            |
| Torna all'elence Allega    |
|                            |

• Una volta compilati i campi obbligatori contrassegnati da asterisco, cliccare su «Allega» in basso a destra

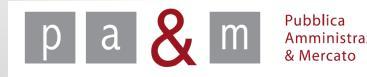

## Allegare i documenti

- E' possibile modificare o eliminare il documento allegato, cliccando su «Modifica» o «Elimina» a seconda dell'azione desiderata
- Per aggiungere ulteriori documenti alla fase di gara procedere cliccando nuovamente su «Nuovo documento allegato»

| Descrizione                            | Fase     | Documentazione di Gara/Lotto | Azioni               |
|----------------------------------------|----------|------------------------------|----------------------|
| 🛓 Avviso di manifestazione d'interesse | Generica | Gara                         | Modifica 📝 🛛 Elimina |
| 🛓 <u>Capitolato</u>                    | Generica | Gara                         | Modifica 📝 🛛 Elimina |
| 🗳 <u>Lettera d'invito</u>              | Gara     | Gara                         | Modifica 🚺 Elimina   |

pa & m Pubblica Amministrazi & Mercato

#### Modificare le richieste

• Per aggiungere ulteriori spazi destinati all'inserimento da parte degli operatori economici di documenti (Richieste) cliccare su «Modifica Richieste» dal menù di Gara a sinistra.

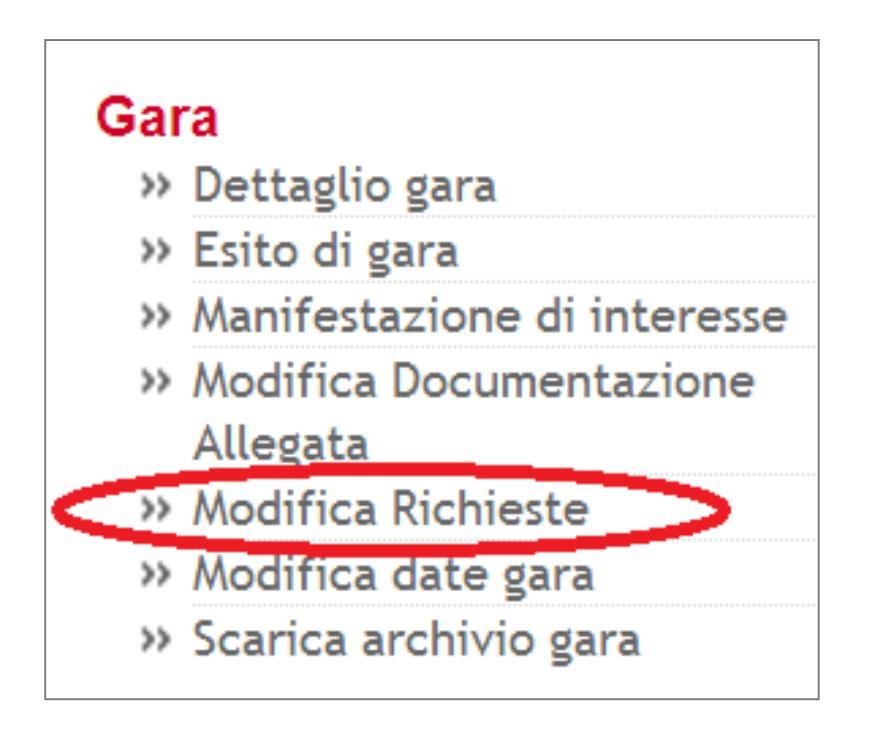

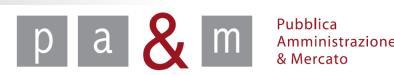

Cliccare su «Nuova Richiesta»

| # | Documentazione<br>di Gara/Lotto | Descrizione                                       | Tipo richiesta | Modalità<br>risposta                      | Fase | Obbligatorio | Firma<br>congiunta | Risposte | Azio       | ni      |
|---|---------------------------------|---------------------------------------------------|----------------|-------------------------------------------|------|--------------|--------------------|----------|------------|---------|
| 1 | Gara                            | Atto di<br>costituzione RTI /<br>GEIE / Consorzio | Amministrativa | Invio<br>telematico                       | Gara | Facoltativo  | si                 |          | Modifica 💕 | Elimina |
| 2 | Gara                            | Domanda e scheda                                  | Amministrativa | Invio<br>telematico con<br>firma digitale | Gara | Obbligatorio | no                 |          |            |         |
| 3 | Lotto 1                         | Offerta economica                                 | Economica      | Invio<br>telematico con<br>firma digitale | Gara | Obbligatorio | si                 |          |            |         |

<u>N.B.</u> Come è possibile notare dalla schermata riportata di seguito, l'Amministrazione **NON DEVE** creare le richieste relative a:

- Atto di costituzione in caso di RTI, GEIE o Consorzi
- Domanda di partecipazione e scheda
- Richiesta di Offerta Economica

mministrazione Mercato

#### Tali richieste vengono create automaticamente da START!

( ±

- Nel campo «Descrizione» inserire il nome del documento richiesto;
- In corrispondenza della voce «Allega Modello» NON ALLEGARE nessun documento in quanto i documenti devono essere caricati nell'apposita sezione «Documentazione allegata»

| Manifestazione d'interesse prova2          |                                          |
|--------------------------------------------|------------------------------------------|
| Descrizione *                              |                                          |
| Allega Modello                             | Scegli file Nessun file selezionato      |
| Tipo richiesta *                           | Scegli                                   |
| Fase *                                     | Generica 🔻                               |
| Documentazione di Gara/Lotto *             | Gara 🔻                                   |
| Obbligatorietà documento *                 | Obbligatorio (un solo documento ammesso) |
| Modalità invio risposta *                  | Scegli                                   |
| Invio congiunto da parte di RTI/Consorzi * | ● Sì ● No                                |
| * indica i campi obbligatori               |                                          |
|                                            | Torna all'elenco Aggiungi                |

 Cliccando su «Scegli» in corrispondenza alla voce «Tipo richiesta» compariranno tre diverse opzioni di scelta; selezionare quella desiderata, a seconda della specifica richiesta
 --Scegli--Amministrativa Tecnica Economica

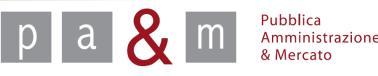

- In corrispondenza della dicitura «Fase» cliccare sulla freccetta come evidenziato nella schermata sottostante;
- Selezionare l'opzione «Gara» come riportato qui di fianco

| Gara     | • |
|----------|---|
| Generica |   |
| Gara     |   |

A cura di: Pa& Mercato Srl

| Descrizione *                              |                                          |
|--------------------------------------------|------------------------------------------|
| Allega Modello                             | Scegli file Nessun file selezionato      |
| Tipo richiesta *                           | Scegli                                   |
| Fase *                                     | Generica 🔹                               |
| Documentazione di Gara/Lotto *             | Gara 🔻                                   |
| Obbligatorietà documento *                 | Obbligatorio (un solo documento ammesso) |
| Modalità invio risposta *                  | Scegli                                   |
| Invio congiunto da parte di RTI/Consorzi * | Sì No                                    |
| * indica i campi obbligatori               |                                          |
|                                            | Torna all'elenco Aggiungi                |

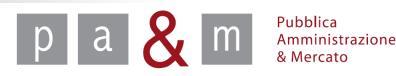

• In corrispondenza della voce «Documentazione di Gara/Lotto» cliccare sulla freccetta come evidenziato nella schermata sottostante

| Descrizione *                              |                                          |                           |
|--------------------------------------------|------------------------------------------|---------------------------|
| Allega Modello                             | Scegli file Nessun file selezionato      |                           |
| Tipo richiesta *                           | Scegli                                   |                           |
| Fase *                                     | Gara 🔹                                   |                           |
| Documentazione di Gara/Lotto *             | Gara                                     |                           |
| Obbligatorietà documento *                 | Obbligatorio (un solo documento ammesso) | T                         |
| Modalità invio risposta *                  | Scegli                                   | T                         |
| Invio congiunto da parte di RTI/Consorzi * | ● Sì ◯ No                                |                           |
| * indica i campi obbligatori               |                                          |                           |
|                                            |                                          | Torna all'elenco Aggiungi |

#### ATTENZIONE:

- Scegliere «Gara» per le richieste di tipo amministrativo: il documento richiesto sarà inserito dal fornitore nella busta amministrativa;
- Scegliere «Lotto1» per le richieste di tipo economico e/o tecnico: il documento richiesto sarà inserito all'interno della busta economica o tecnica a seconda del tipo di richiesta.

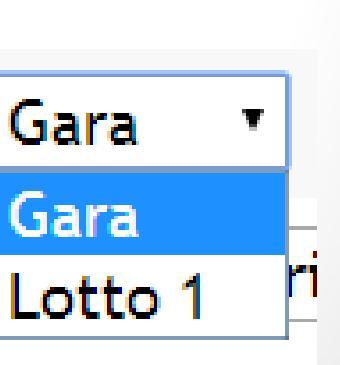

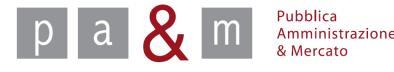

|        | Descrizione *                            |                                          |                           |
|--------|------------------------------------------|------------------------------------------|---------------------------|
|        | Allega Modello                           | Scegli file Nessun file selezionato      |                           |
|        | Tipo richiesta *                         | Scegli                                   |                           |
|        | Fase *                                   | Gara 🔹                                   |                           |
|        | Documentazione di Gara/Lotto *           | Gara 🔻                                   |                           |
| <      | Obbligatorietà documento *               | Obbligatorio (un solo documento ammesso) | T                         |
| $\leq$ | Modalità invio risposta *                | Scegli                                   | •                         |
|        | Invio congiunto da parte di RTI/Consorzi | ● Sì ─ No                                |                           |
|        | * indica i campi obbligatori             |                                          |                           |
|        |                                          |                                          | Torna all'elenco Aggiungi |
|        |                                          |                                          |                           |

• Il campo «Obbligatorietà documento» prevede le scelte sotto riportate

| Obbligatorietà documento *                 | Obbligatorio (un solo documento ammesso)                                                                       |
|--------------------------------------------|----------------------------------------------------------------------------------------------------|
| Modalità invio risposta *                  | Obbligatorio (un solo documento ammesso)<br>Facoltativo (zero o un documento ammesso)                          |
| Invio congiunto da parte di RTI/Consorzi * | Obbligatorio e Multiplo (uno o più documenti ammessi)<br>Facoltativo e Multiplo (zero o più documenti ammessi) |
| * indica i campi obbligatori               |                                                                                                    |

<sup>p</sup>ubblica Amministrazione & Mercato 19

• Il campo «Modalità di risposta» prevede le scelte sotto riportate

| Modalità invio risposta *                  | Scegli                                                                                                    | ·           |
|--------------------------------------------|----------------------------------------------------------------------------------------------------|-------------|
| Invio congiunto da parte di RTI/Consorzi * | Scegli<br>Invio tradizionale                                                                                                    |             |
| * indica i campi obbligatori               | Invio telematico<br>Invio telematico con firma digitale<br>Invio tradizionale o telematico<br>Invio tradizionale o telematico con firma digitale<br>Senza invio (es. sopralluogo) | orna all'el |

- La voce «Invio congiunto da parte di RTI/Consorzi» si riferisce alla possibilità da parte dei concorrenti costituenti un RTI, GEIE o un Consorzio ordinario, di inviare un unico documento riferito all'intero raggruppamento (es. garanzia provvisoria).
- Una volta indicati i campi obbligatori contrassegnati da asterisco, cliccare su «Aggiungi».

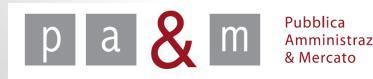

- Le richieste, una volta inserite, possono essere modificate o eliminate: a seconda dell'azione desiderata, cliccare su «Modifica» o «Elimina»
- Per impostare un'ulteriore richiesta, cliccare su «Nuova richiesta»

| Documentazione<br>di Gara/Lotto | Descrizione                                       | Tipo richiesta | Modalità<br>risposta                         | Fase | Obbligatorio                              | Firma<br>congiunta | Risposte | Azioni     |         |
|---------------------------------|---------------------------------------------------|----------------|----------------------------------------------|------|-------------------------------------------|--------------------|----------|------------|---------|
| Gara                            | Atto di<br>costituzione RTI /<br>GEIE / Consorzio | Amministrativa | Invio<br>telematico                          | Gara | Facoltativo                               | si                 |          | Modifica 📝 | Elimina |
| Gara                            | Dichiarazioni ex<br>art. 38                       | Amministrativa | Invio<br>telematico<br>con firma<br>digitale | Gara | Obbligatorio,<br>ammessi più<br>documenti | no                 | (        | Modifica 👔 | Elimin  |
| Gara                            | Domanda e<br>scheda                               | Amministrativa | Invio<br>telematico<br>con firma<br>digitale | Gara | Obbligatorio                              | no                 |          |            |         |
| Lotto 1                         | Offerta<br>economica                              | Economica      | Invio<br>telematico<br>con firma<br>digitale | Gara | Obbligatorio                              | si                 |          |            |         |

#### <u>Nuova richiesta</u>

#### Tornare al Dettaglio di gara

• Una volta modificata la documentazione allegata e le richieste, per tornare al dettaglio di gara cliccare su «Dettaglio di gara»;

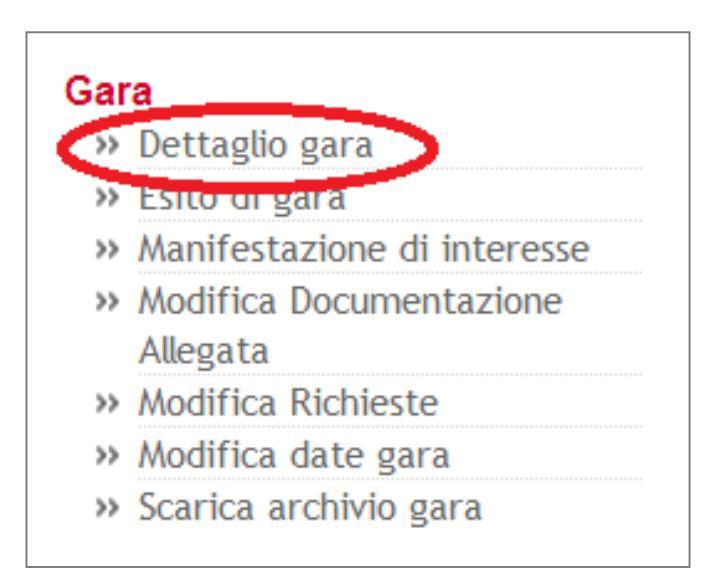

• A questo punto attendere la scadenza della Manifestazione d'interesse per procedere con l'esame delle manifestazione d'interesse e con l'invito dei fornitori alla procedura di gara (Vedi guida Esame manifestazione d'interesse).

a & M Pubblica Amministrazione & Mercato

# Pubblica Amministrazione & Mercato Srl

www.pamercato.it info@pamercato.it

Via Chiantigiana, 103/a 50012 - Bagno a Ripoli (Firenze) Telefono +39.055.642259 Fax +39.055.643044

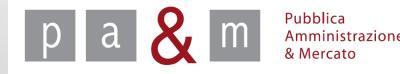

A cura di: Pa& Mercato Srl